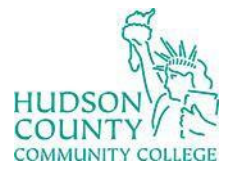

**Information Technology Services** 

Support Phone: (201) 360-4310 Website: <u>https://www.hccc.edu/administration/its/index.html</u> Support Email: <u>computerlabs@hccc.edu</u> Twitter: @HCCC\_ITS

# **Troubleshooting L512 SmartBoard – Mac**

### **Sound Troubleshooting (SmartBoard M600)**

## Step 1:

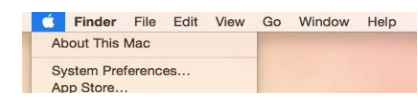

Select System Preferences.

#### Step 2:

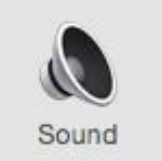

Select Sound.

#### Step 3:

|                                   | Sound Effects | Output | Input    |
|-----------------------------------|---------------|--------|----------|
| Select a device for sound output: |               |        |          |
| Name                              |               |        | Туре     |
| Internal Speakers                 |               |        | Built-in |
| HDTX                              |               |        | HDMI     |

Make sure **HDTX** is selected.